# **110**年資通安全教育訓練 -線上研習方式教學

德和國小 資訊組長 郭政傑老師

法令來源

- ◊ 資通安全管理法子法-資通安全責任等級分級辦法規定:
- ◊ 校內電腦使用者每人每年需接受三小時以上之一般資 通安全教育訓練。
- ◈ 詳見:資通安全管理法子法最新公告
- https://nicst.ey.gov.tw/Page/D94EC6EDE9B10E15/8c1 e32e1-f068-4cab-a97d-865d5524d705

• 進入 <u>https://www.cp.gov.tw/portal/cpinit/Register.aspx</u>

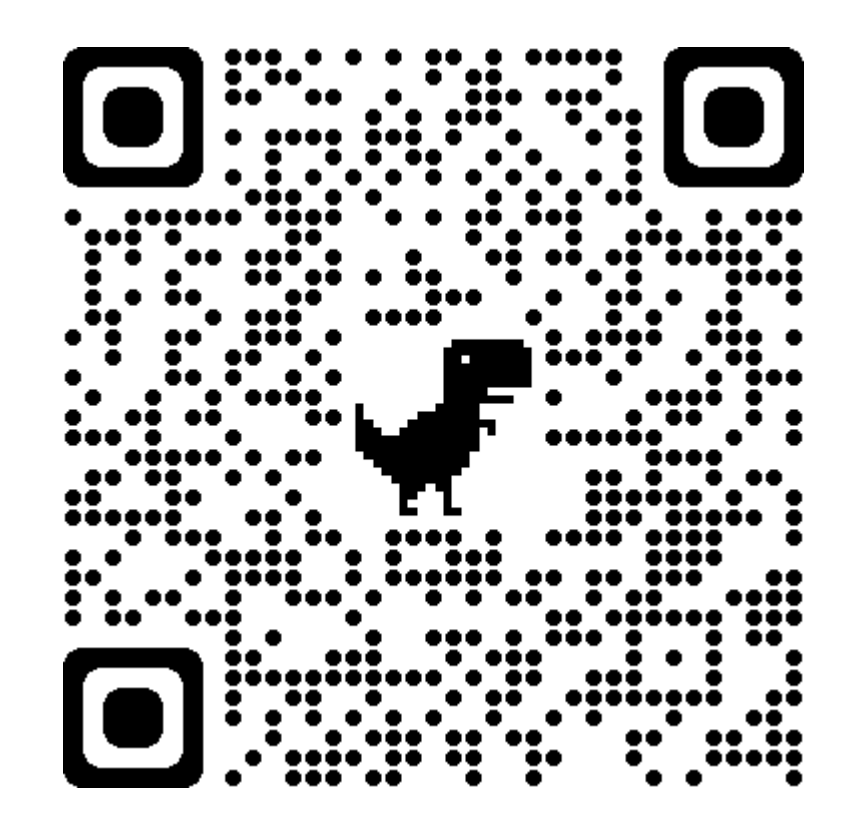

• 點【申請公務帳號】

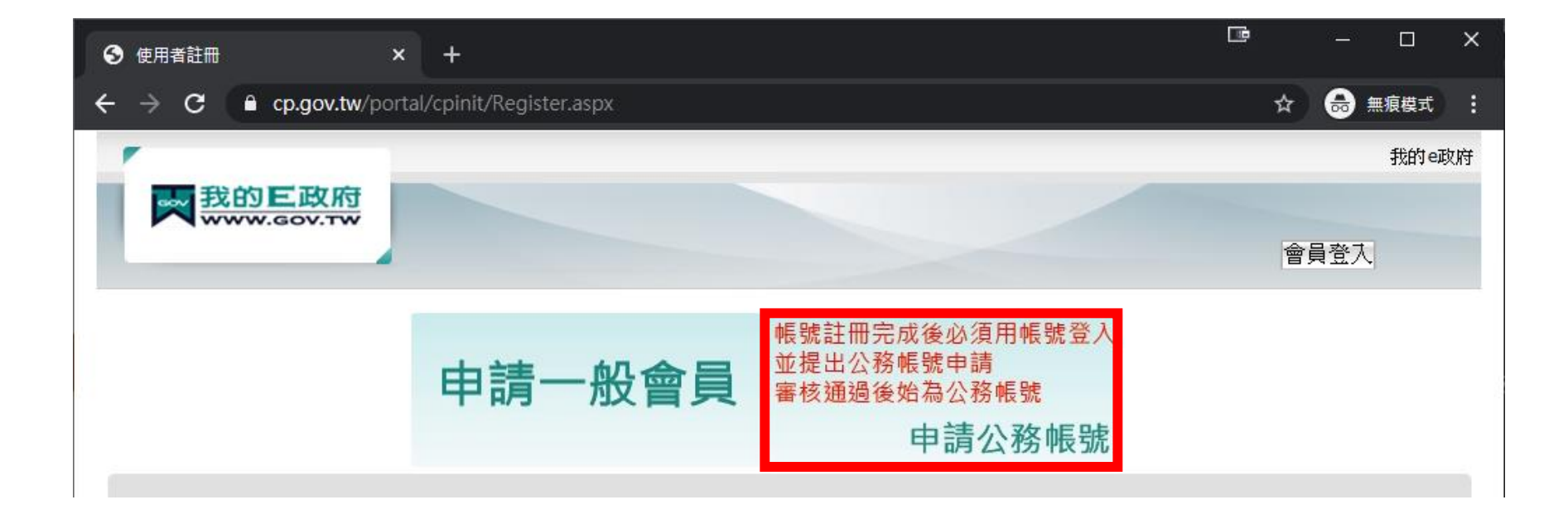

- 資料必須要有「完整姓名」與「身分證字號」
   或使用自然人憑證登入,才可累積學習時數
- 照指示Step1到Step6填寫資料完畢後, 勾選「我已經詳細閱讀並同意...」
   點【建立我的帳戶】

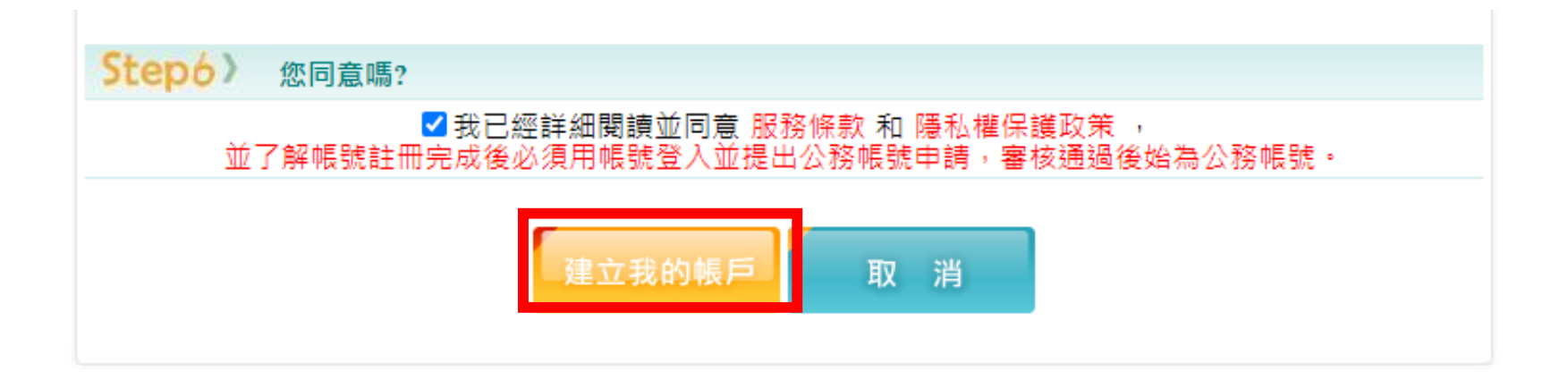

• 註冊成功

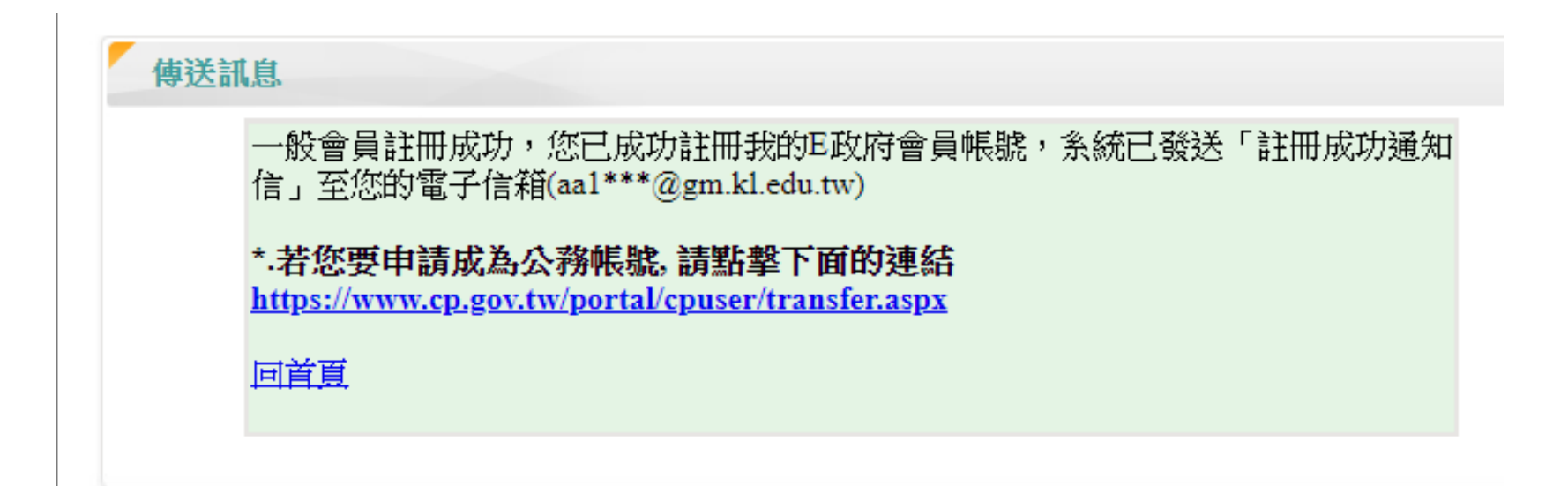

#### •點擊右上「登入」

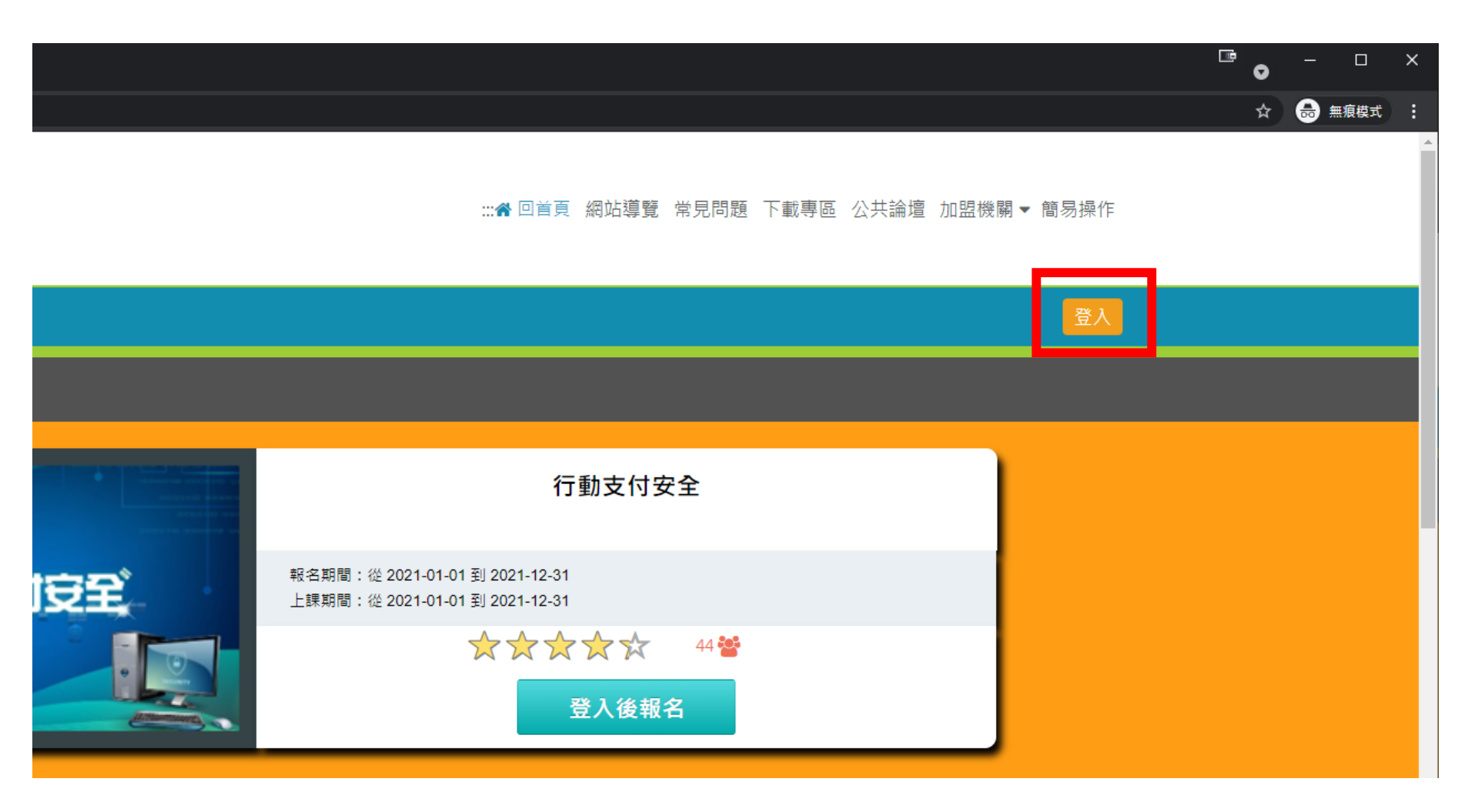

•點擊右上「我的e政府」

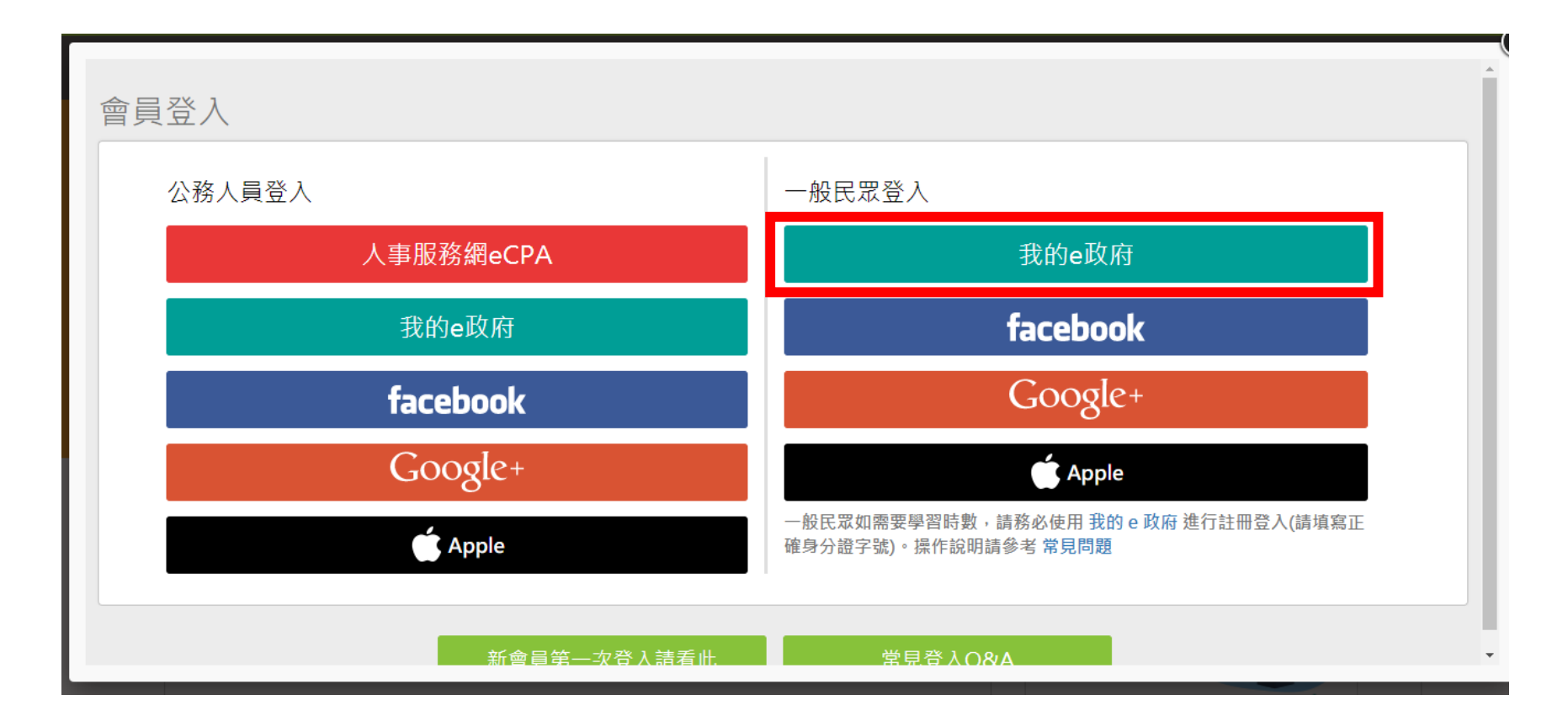

- •注意閱讀完紅字,必須完成兩項其中一項條件
- •點【登入我的e政府】

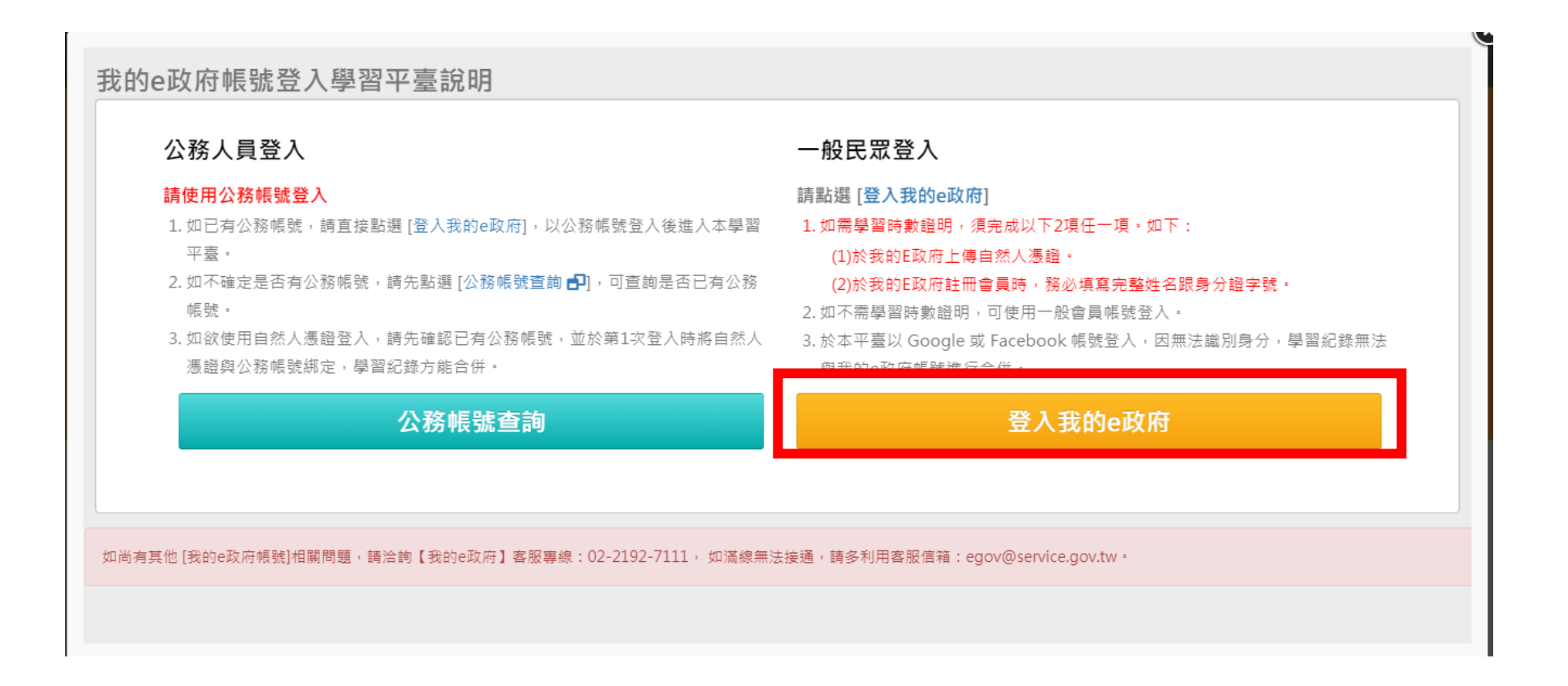

• 輸入帳號密碼後,點【登入】

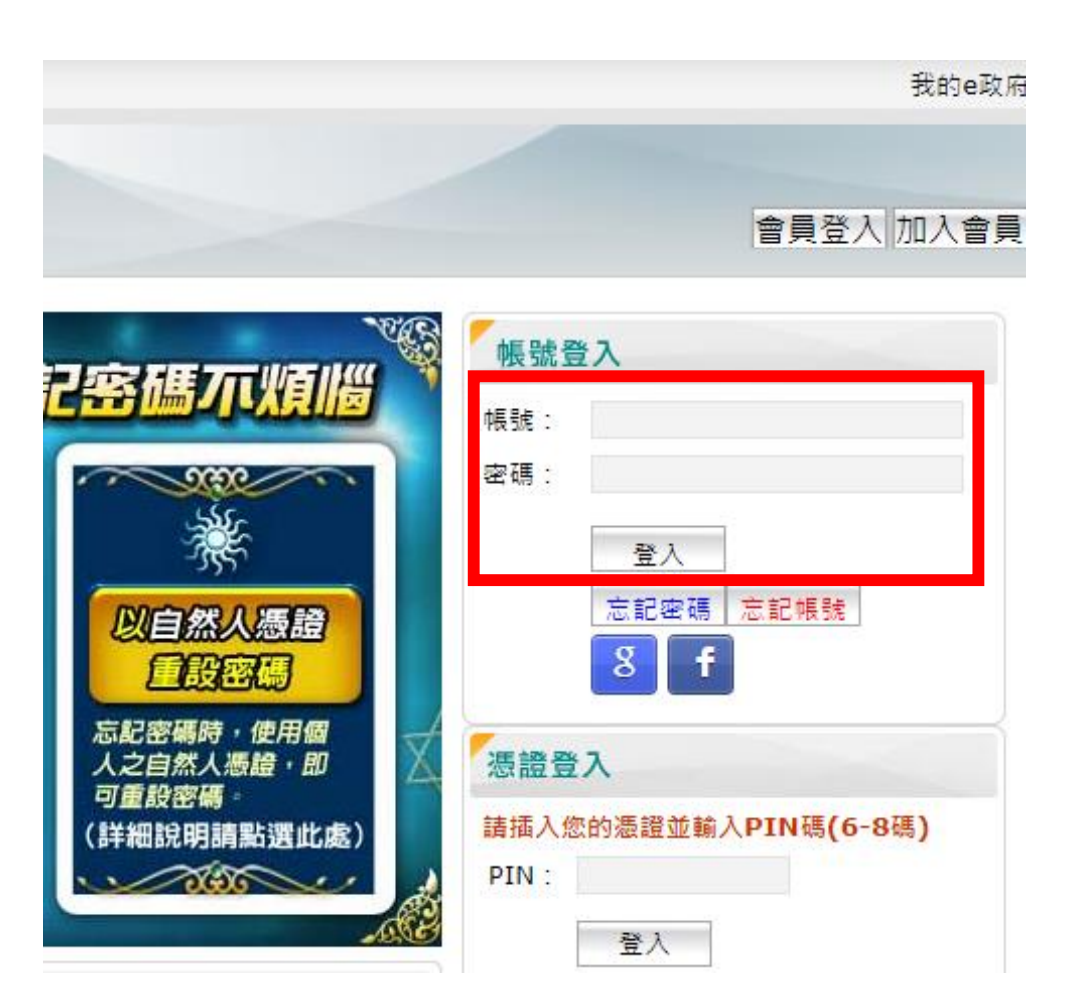

- 點【確定】
- (如為學校公務人員,請自行依照指示操作)

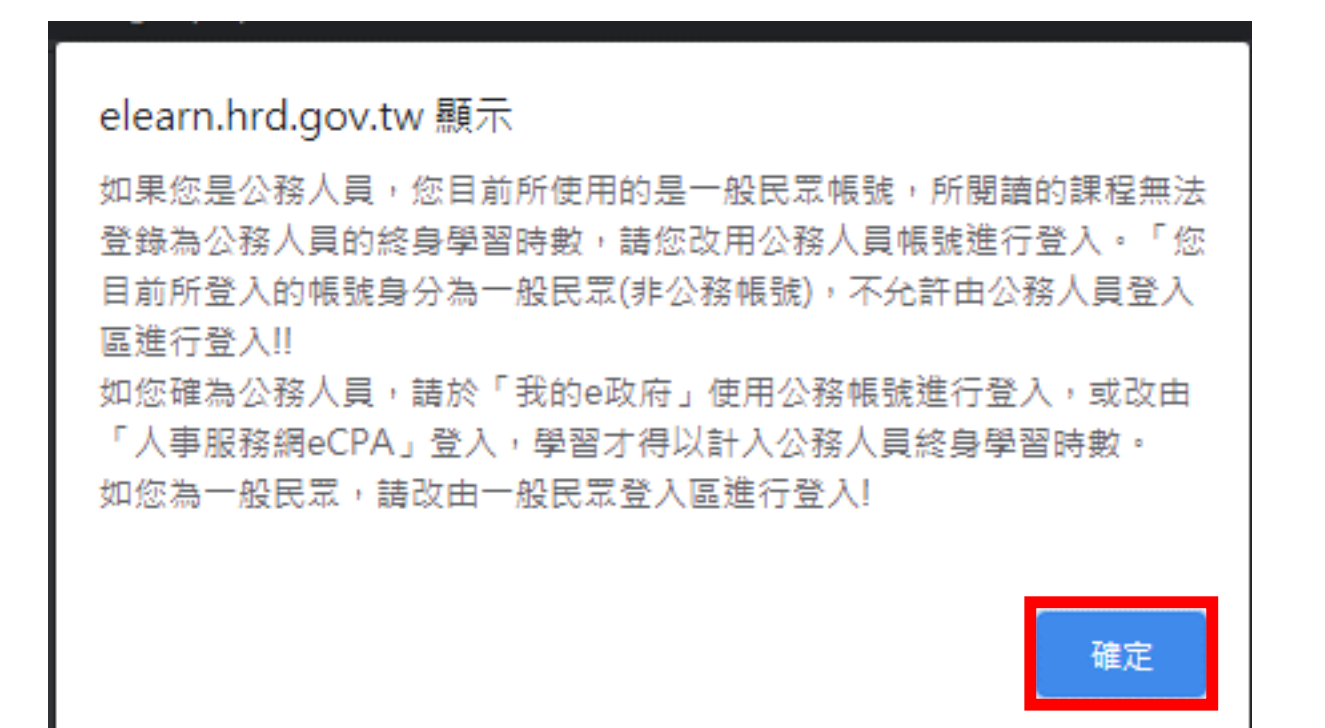

•閱讀紅字,勾選後【同意】

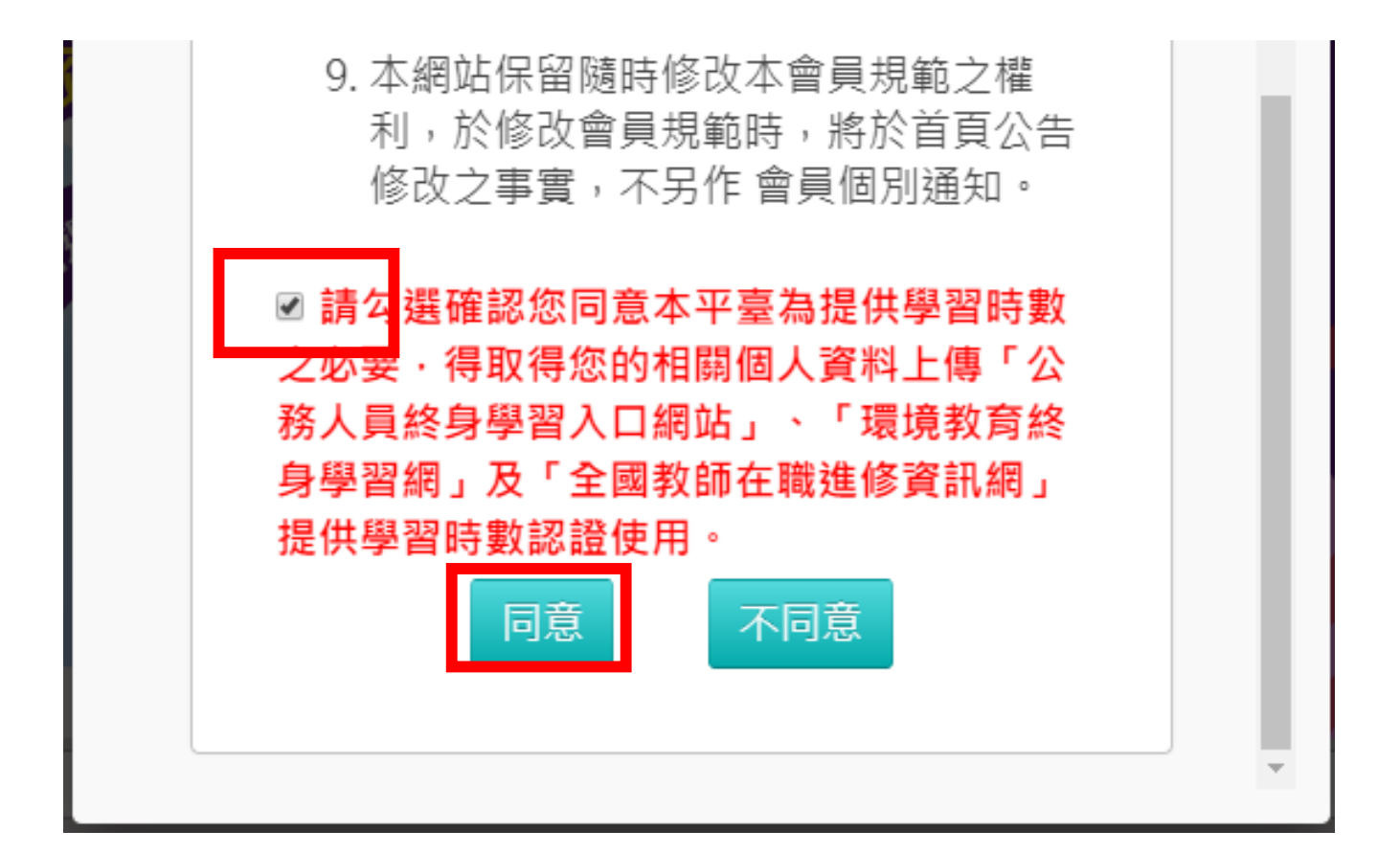

• 輸入暱稱,點【確定】

您係以 EGOV 帳號登入本平台, 您在本平台帳號為: 請設定您於本平臺要顯示的暱稱,此暱稱會顯示於討論區、我 的學習王國排行榜、共學夥伴區...等資訊頁面。 詰輸入暱稱 \*暱稱 @gm.kl.edu.tw \* Email :

#### • 有顯示暱稱及登出按鈕,即表示已正常登入

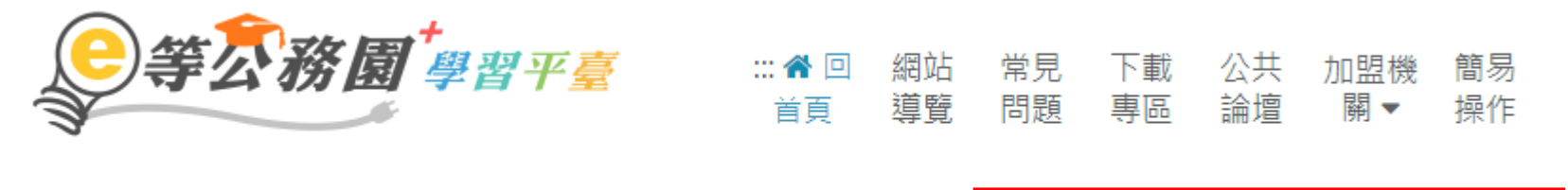

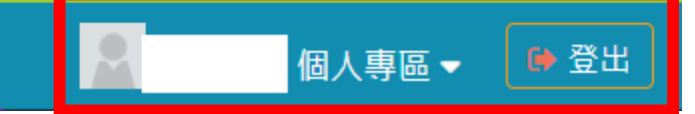

https://klcg.elearn.hrd.gov.tw/mooc/index.php

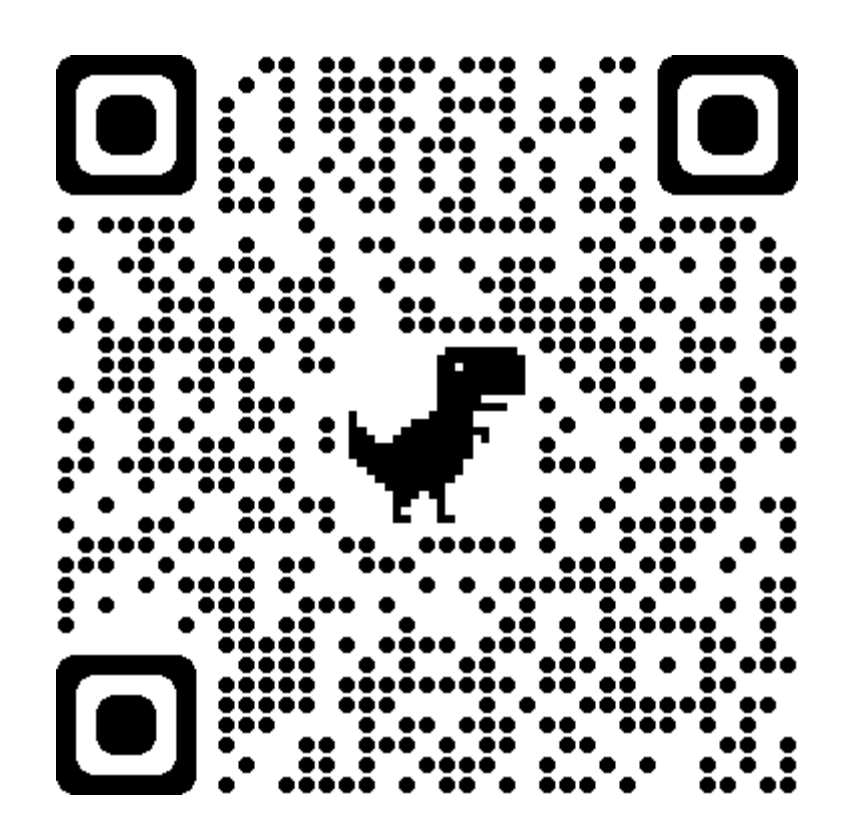

#### •點【基隆市政府109年度【必修】組裝課程】

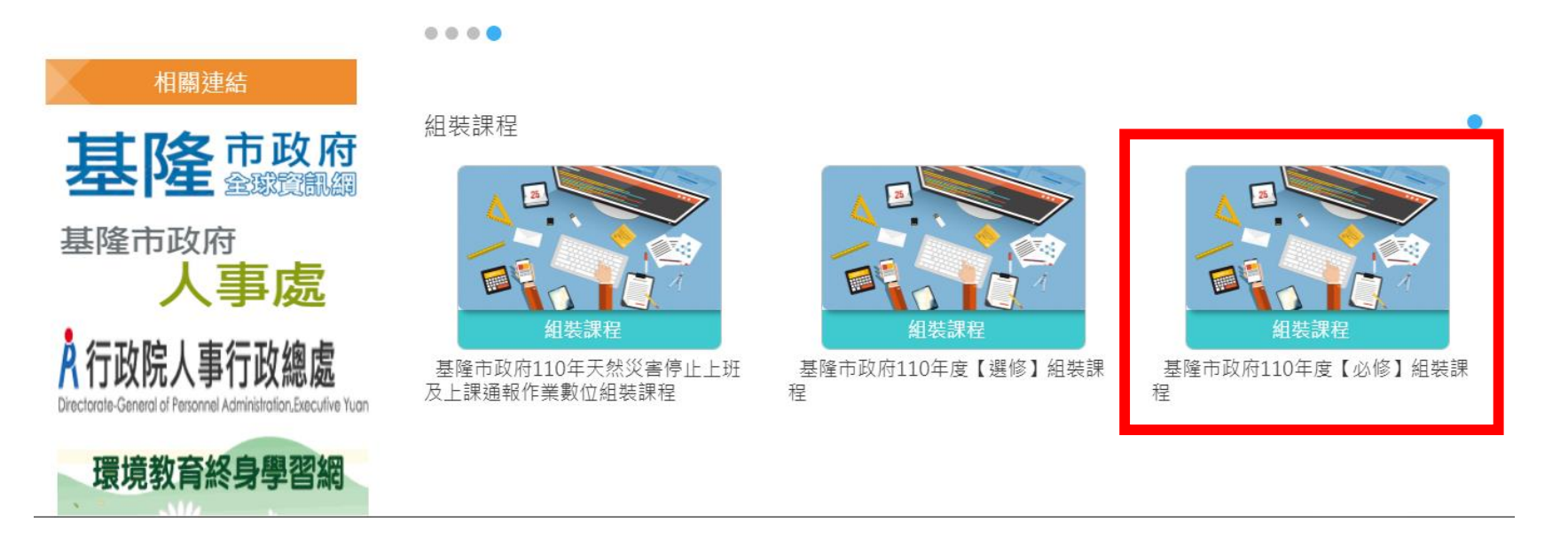

- <u>https://elearn.hrd.gov.tw/info/10023025?\_ga=2.816305.16900</u> 84633.1619525917-539185458.1619525917
- 點【整批選課】

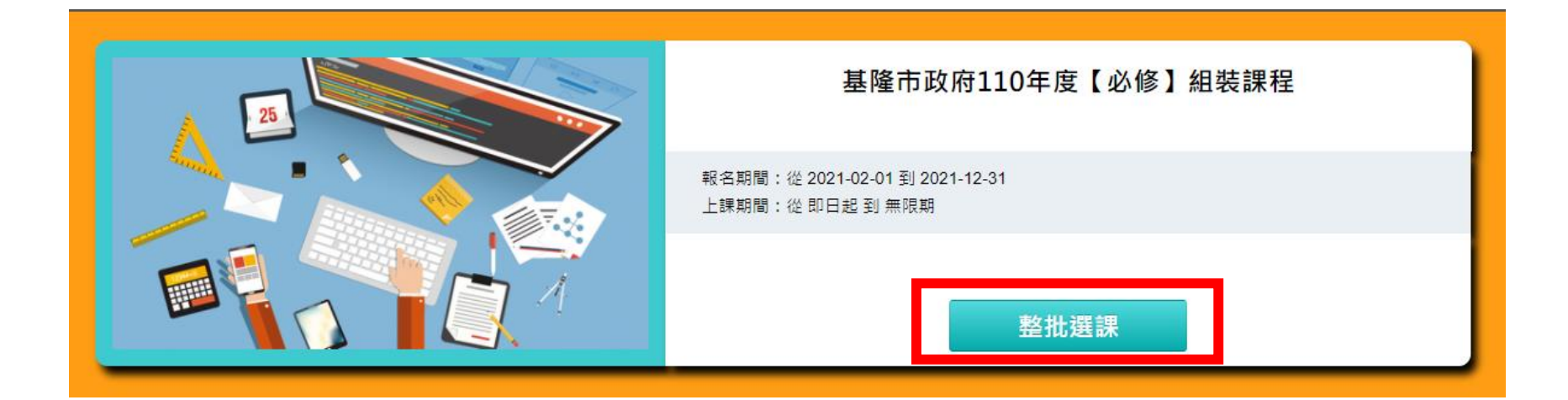

•點【確定】

r.

確認要報名此課程?

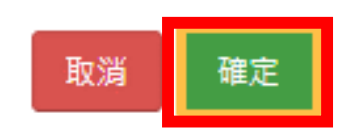

 $\times$ 

• 點【課程資訊】

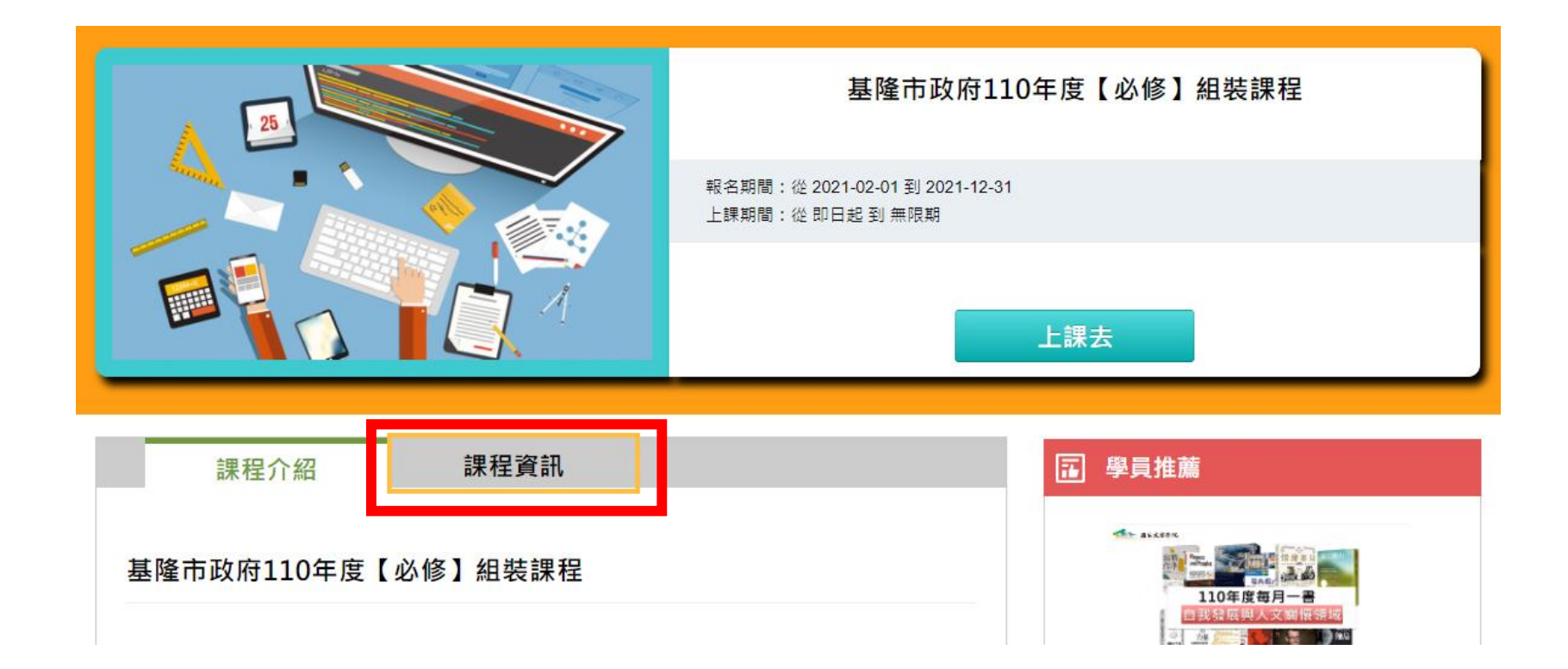

#### • 滑鼠滾輪往下,即有基隆市政府110年度 【必修】 組裝課程

• 此三堂課程即為【資通安全教育訓練】之線上研習課程

| • | PCENTER110100693 - 行動支付安全( | 認證時 <b>數:1.0</b> 小時) |
|---|----------------------------|----------------------|
| • | PCENTER110100655 - 最佳密碼建議( | 認證時數:1.0 小時)         |
| • | PCENTER110100446 - 物聯網安全概論 | (認證時數:1.0 小時)        |

- PCENTER110100693 行動支付安全 (認證時數:1.0 小時)
- <u>https://elearn.hrd.gov.tw/info/10021250</u>
- PCENTER110100655 最佳密碼建議 (認證時數:1.0 小時)
- <u>https://elearn.hrd.gov.tw/info/10021212</u>
- PCENTER110100446 物聯網安全概論 (認證時數:1.0 小時)
- <u>https://elearn.hrd.gov.tw/info/10021003</u>

- PCENTER110100693 行動支付安全 (認證時數:1.0 小時)
- https://elearn.hrd.gov.tw/info/10021250

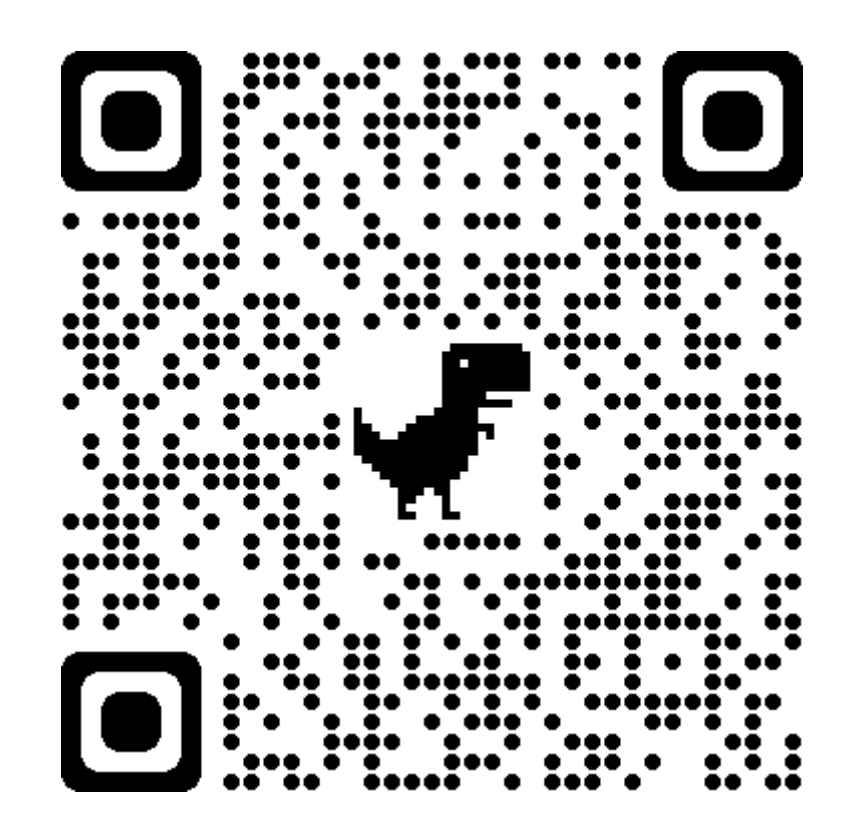

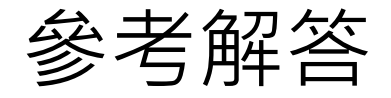

#### • PCENTER110100693 -行動支付安全《解答》

https://roddayeye.pixnet.net/blog/post/326707977

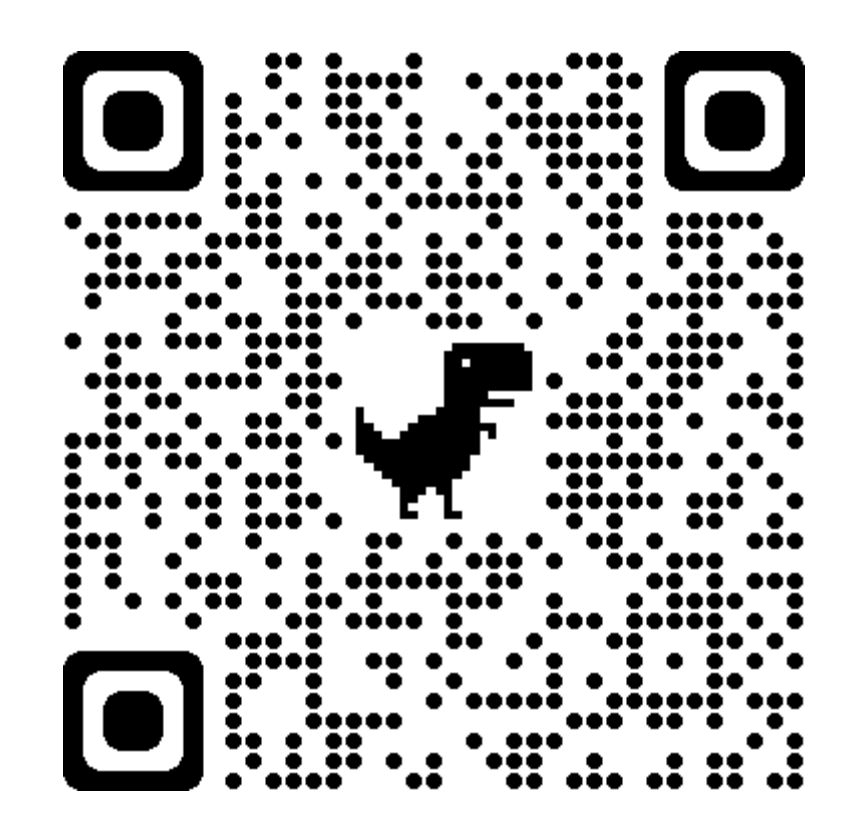

- PCENTER110100655 最佳密碼建議 (認證時數:1.0 小時)
- https://elearn.hrd.gov.tw/info/10021212

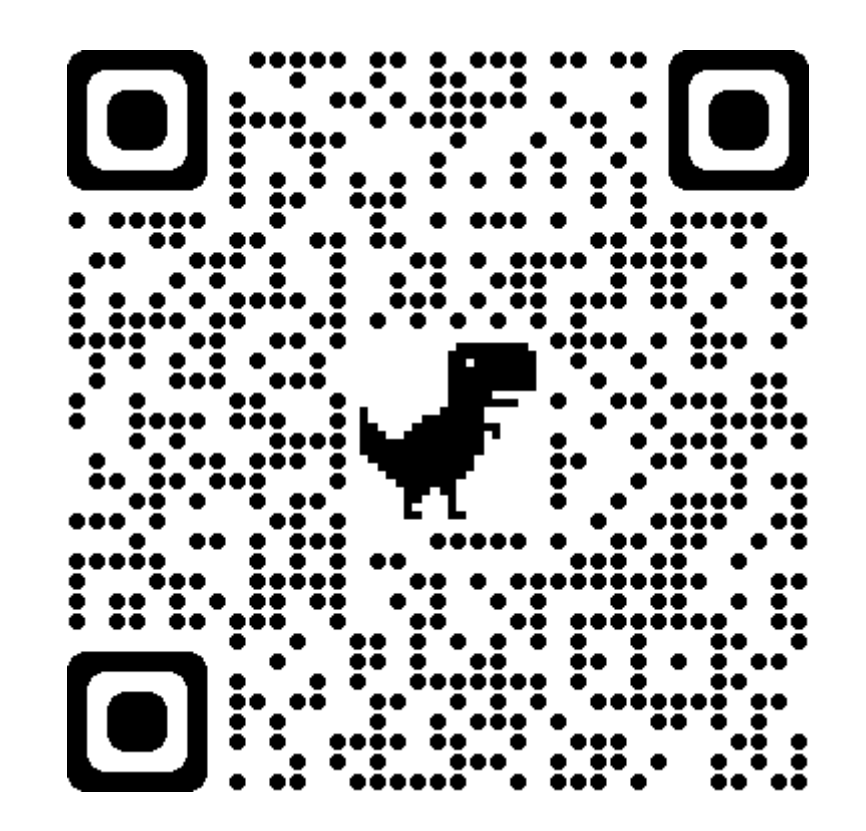

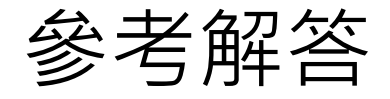

- PCENTER110100655 -最佳密碼建議《解答》
- https://roddayeye.pixnet.net/blog/post/322426208

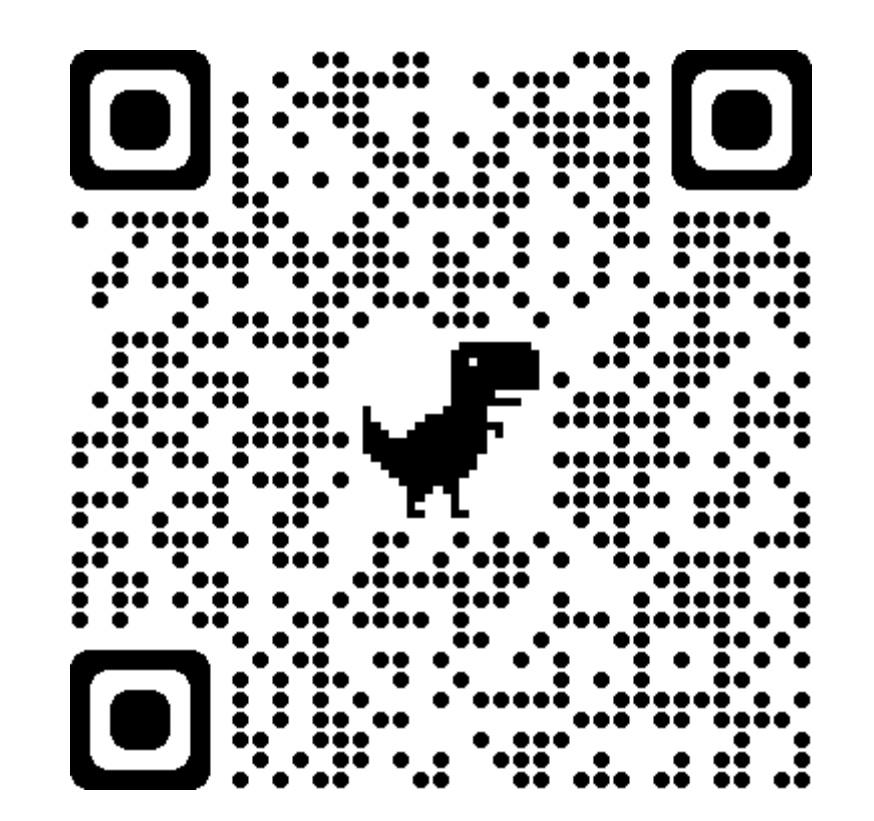

- PCENTER110100446 物聯網安全概論 (認證時數:1.0 小時)
- https://elearn.hrd.gov.tw/info/10021003

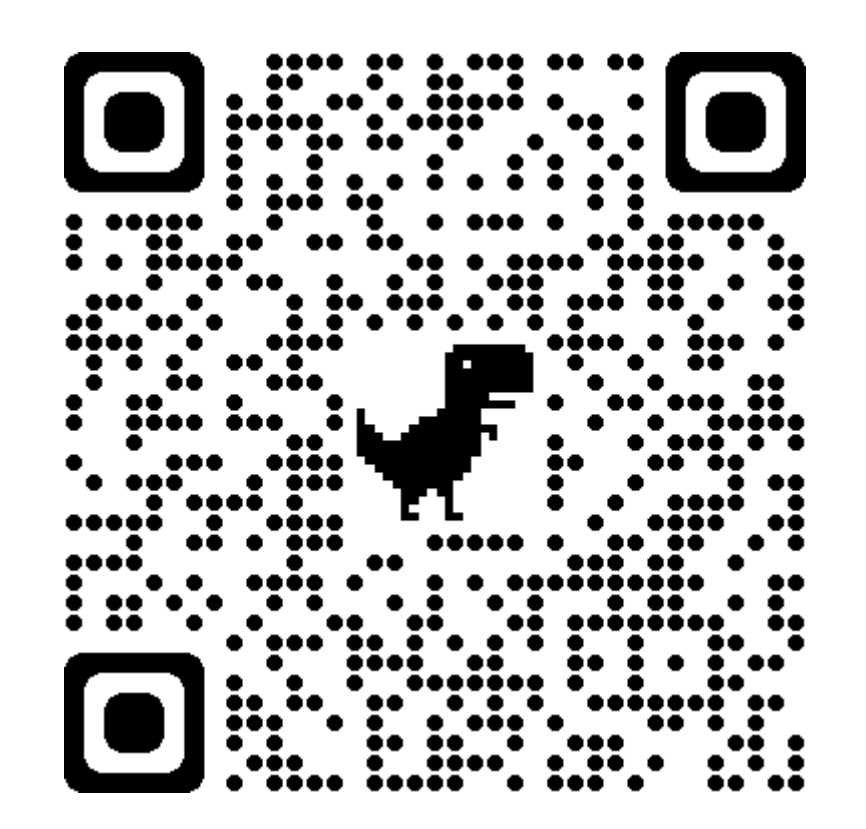

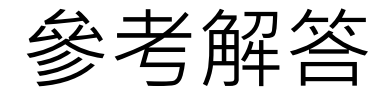

- PCENTER110100446 -物聯網安全概論《解答》
- <u>https://roddayeye.pixnet.net/blog/post/179011236</u>

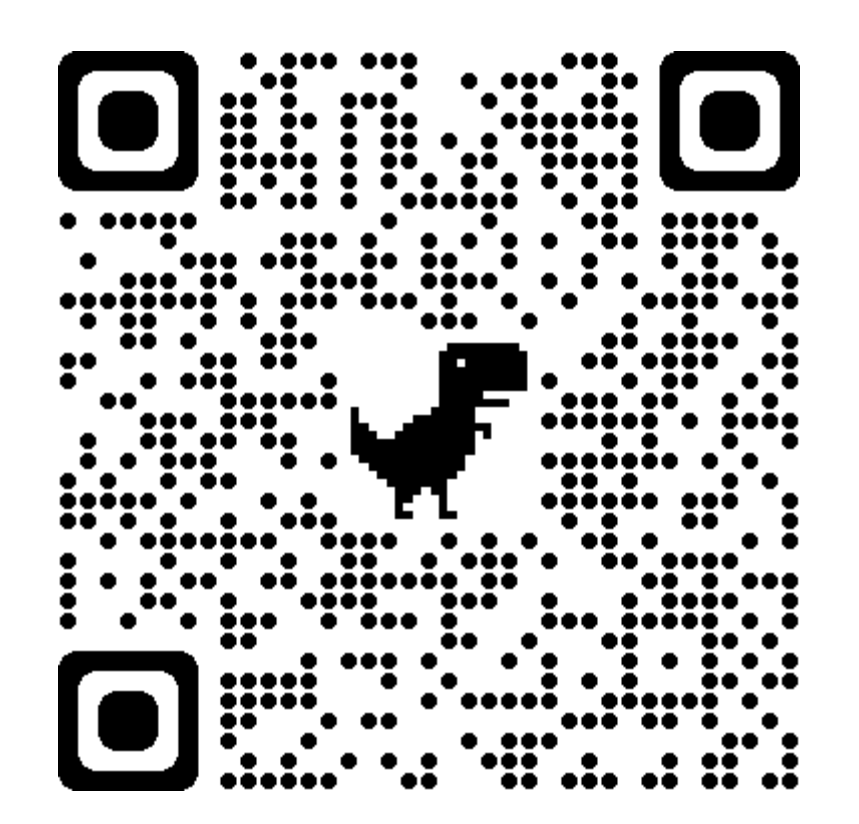

• 點擊【行動支付安全】

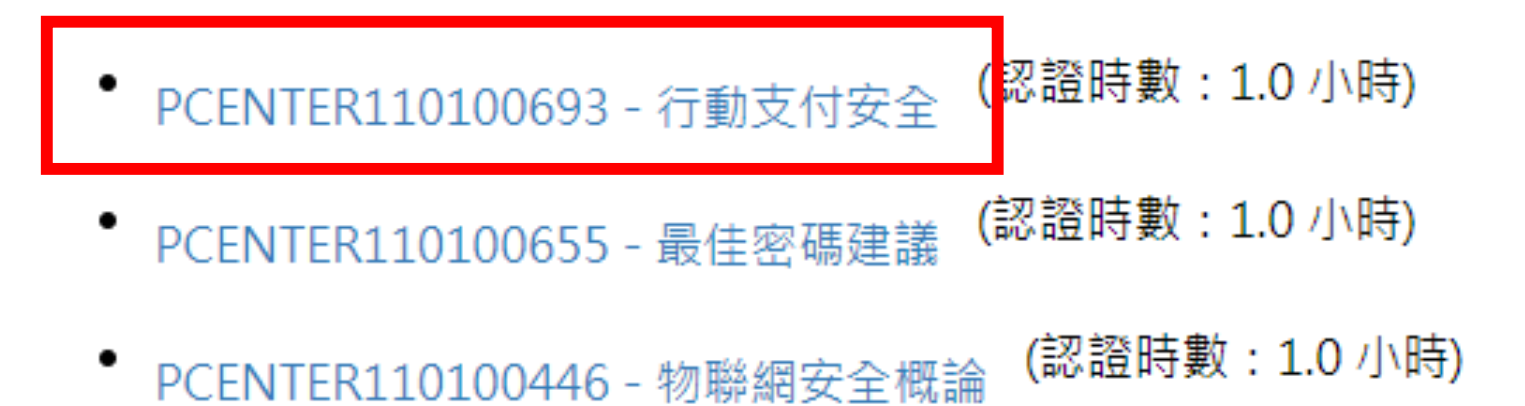

### 以資安管理-個人篇為例

•點擊【上課去】

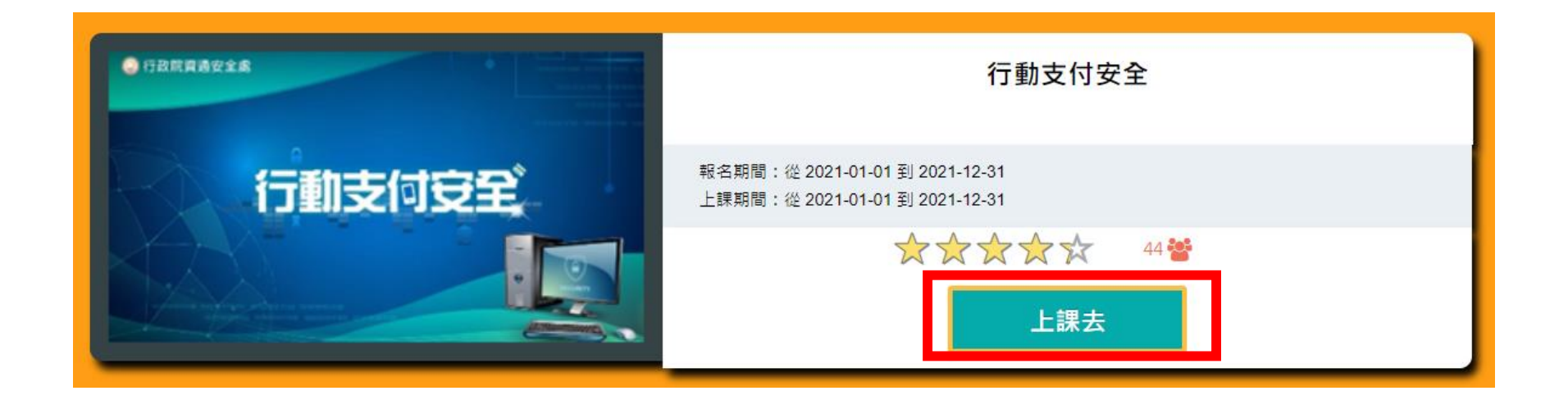

• 點擊左側課程,開始上課

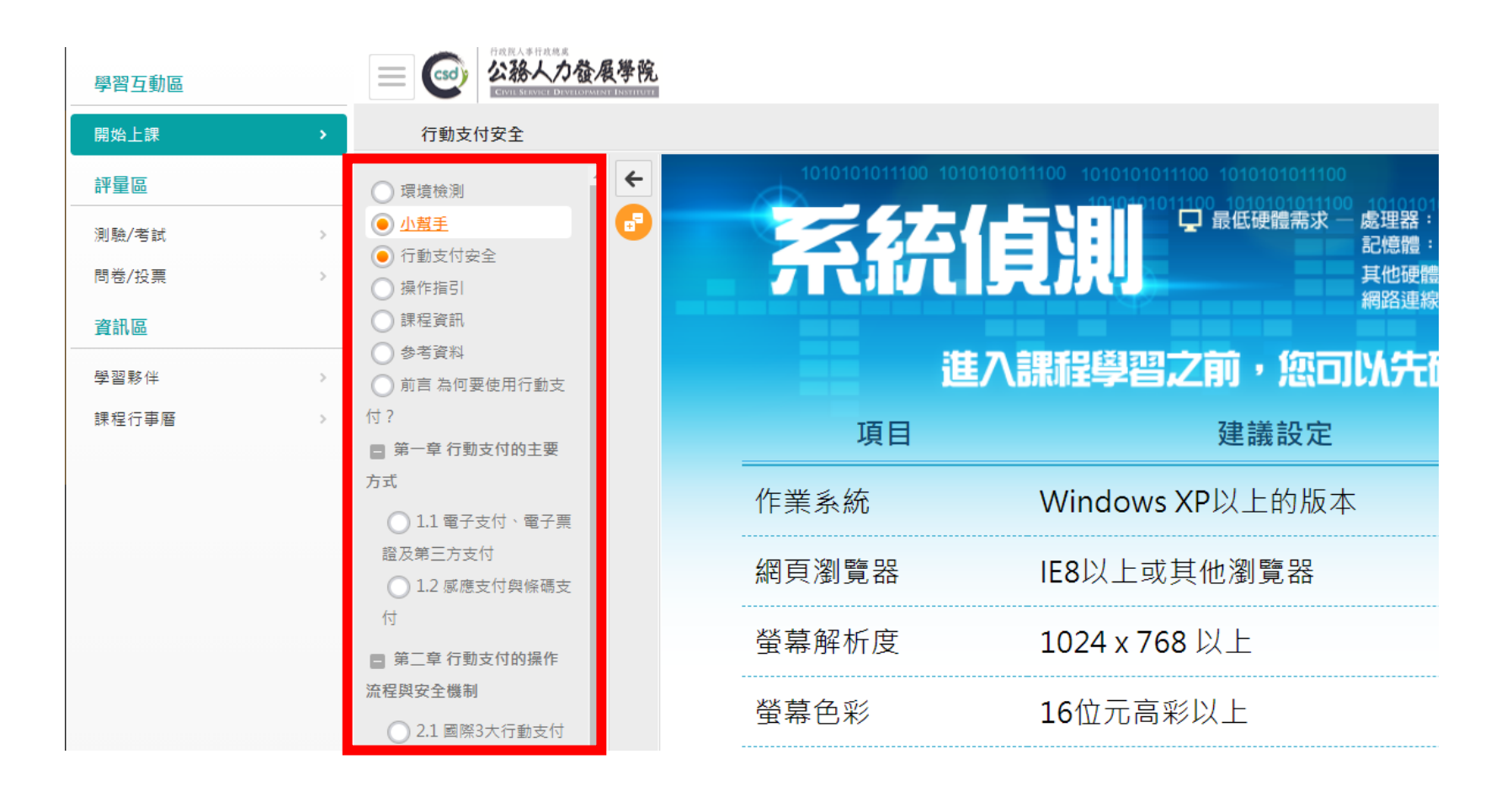

• 閱讀時數需達認證時數的一半(30分鐘) 才可執行測驗/考試/問券/投票

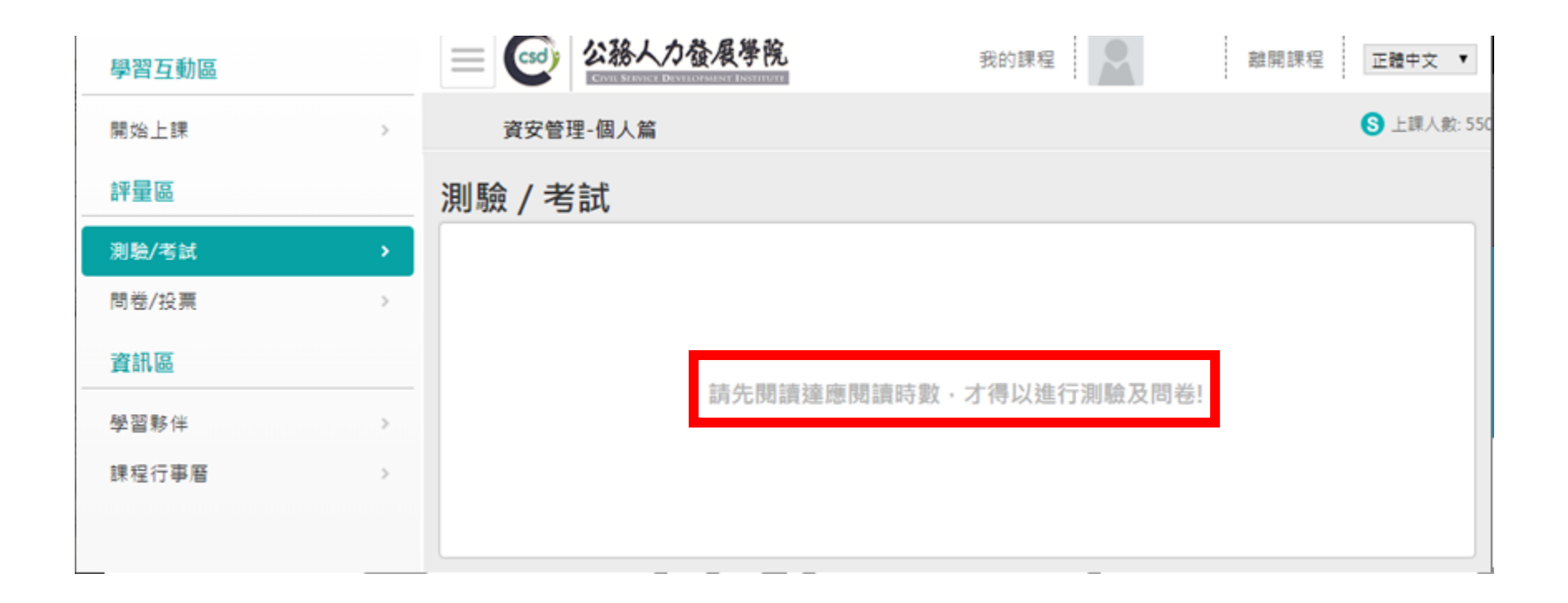

- •點【測驗/考試】
- 點【進行測驗】

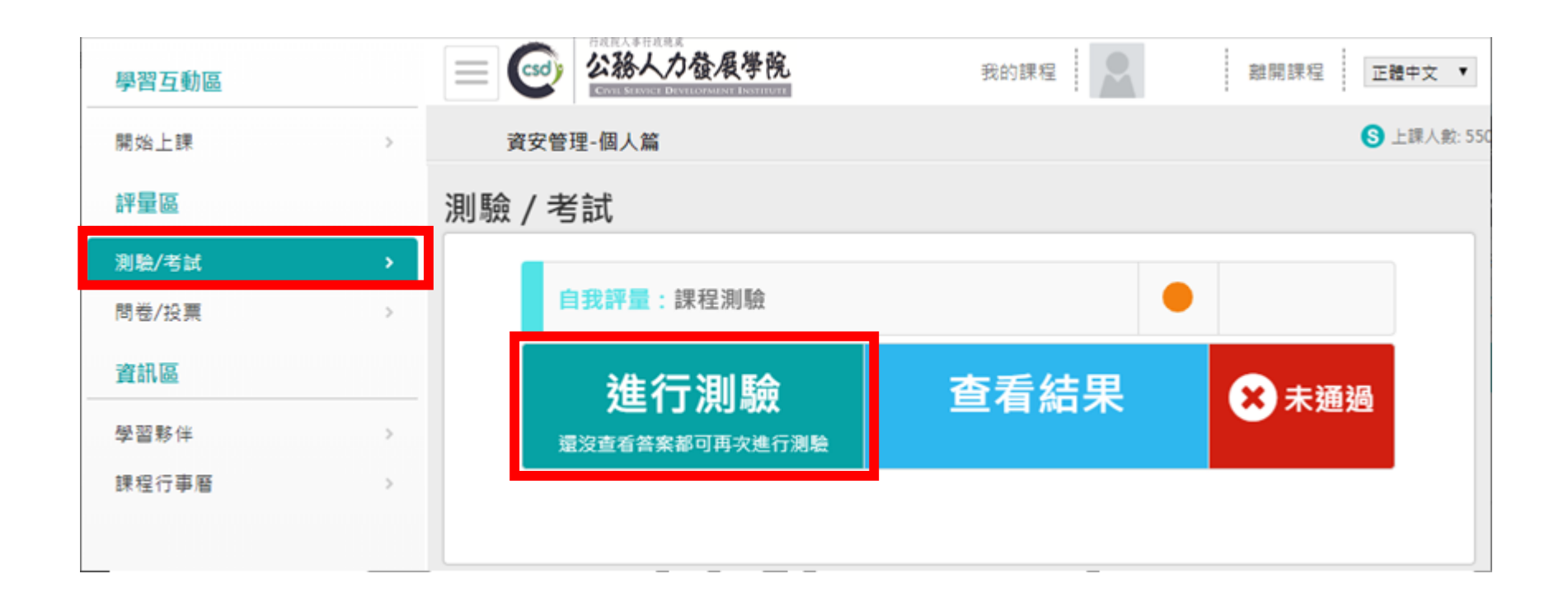

#### •點【開始作答】

| 準備進行測驗                |                                 |
|-----------------------|---------------------------------|
| 您好,請詳細閱讀以             | 下作答注意事項後開始作答。若不馬上作答,可按「下次再來」離開。 |
| 測驗名稱:                 | 課程測驗                            |
| 總分                    | 100分                            |
| 比重                    | 100%                            |
| 總題數                   | 10題                             |
| 作答起訖日期與時<br>間         | 從 即日起 到 無限期                     |
| 考試時間                  | 60分                             |
| 計分方式                  | 取最高分                            |
| 測驗次數                  | 不限制                             |
| 顯示題數                  | 每頁10題                           |
| 翻頁控制                  | 不限制                             |
| 視窗控制                  | 不限制                             |
| 逾時處理                  | 不做任何處置                          |
| 公佈答案                  | 通過後並且點選觀看解答後公布                  |
| 答案公 <mark>佈</mark> 日期 | 0000-00-00 00:00:00             |
| 作答說明/師長叮嚀             |                                 |
|                       | 開始作答下次再來                        |

- 點【送出答案,結束測驗】
- •點【確定】

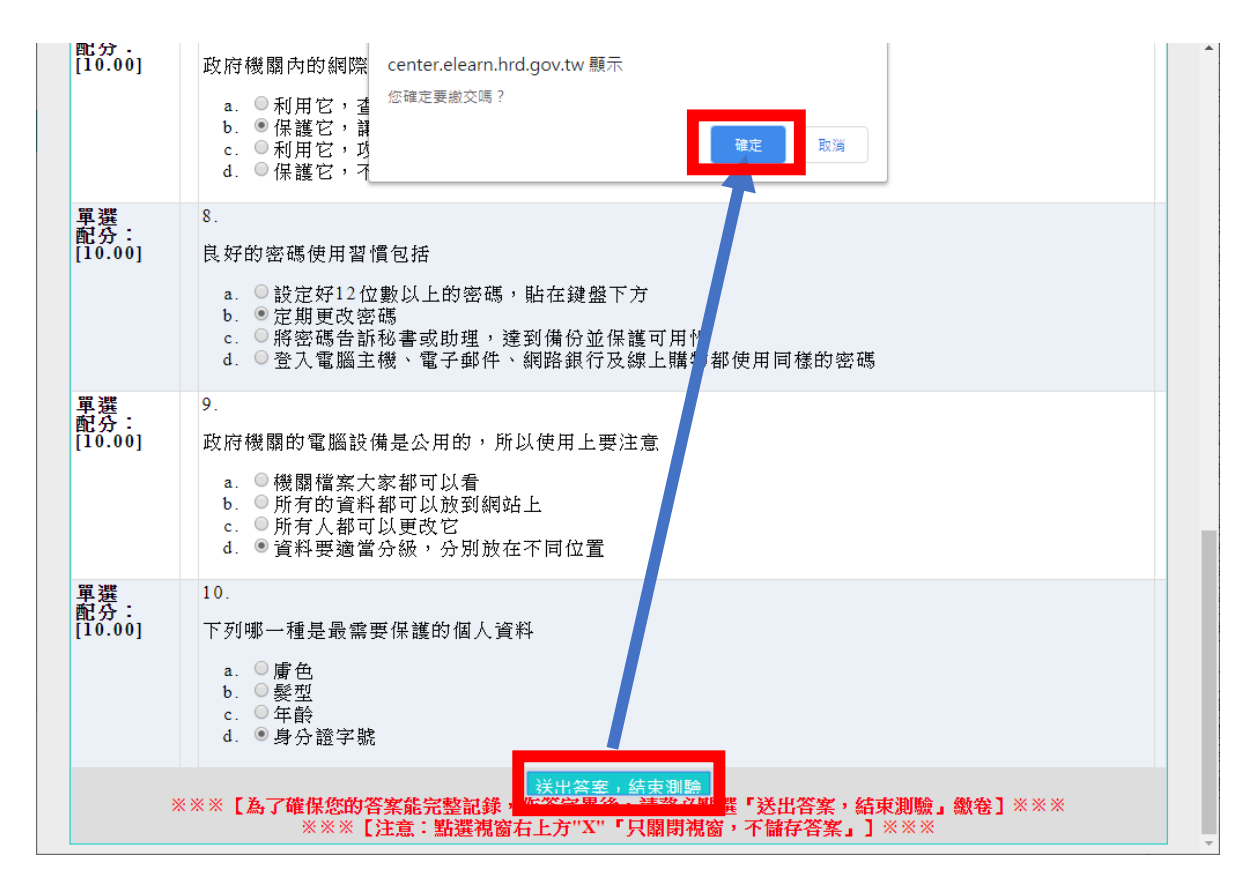

- 確定成績及格後
- 點【公布答案(不再進行測驗)】

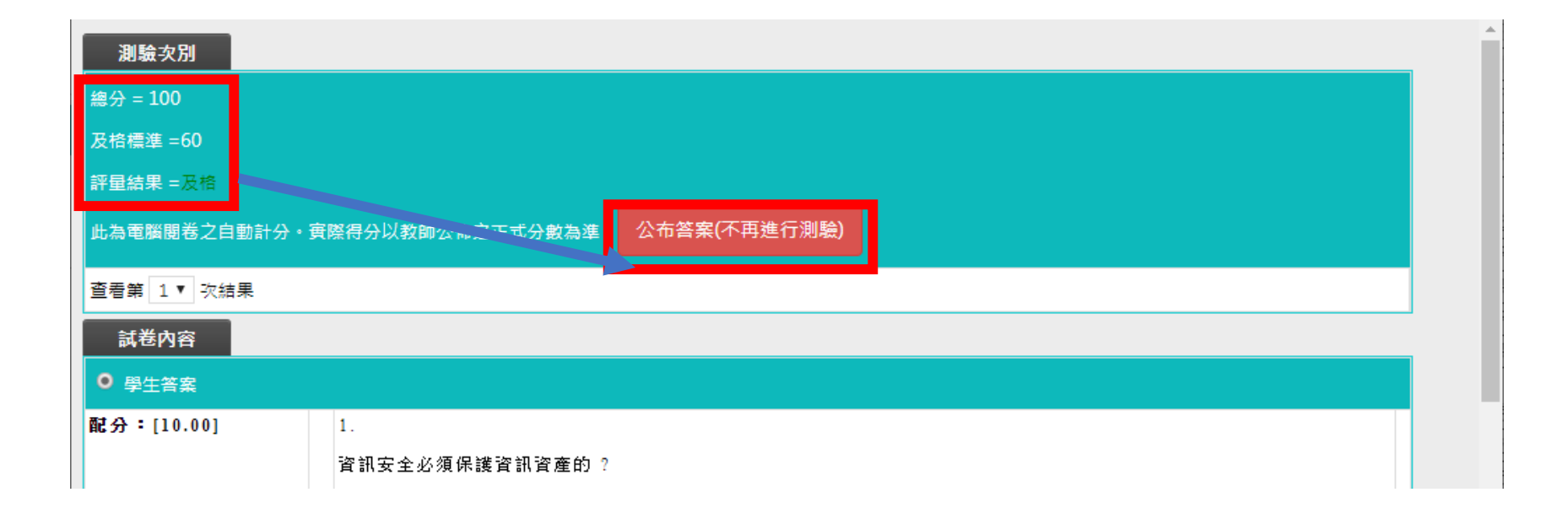

•點【確定】

| 測驗次別                  | center.elearn.hrd.gov.tw 顯示 |  |
|-----------------------|-----------------------------|--|
| 總分 = 100              | 你確定要查看答案?<br>看完畢後將無法再進行測驗   |  |
| 及格標準 =60              |                             |  |
| 評量結果 =及格              | 確定取消                        |  |
| 此為電腦閱卷之自動計分・實際得分以教師公佈 | 之正式分數為準・公布答案(不再進行測驗)        |  |
|                       |                             |  |

• 作答完畢且及格, 會出現【已通過】

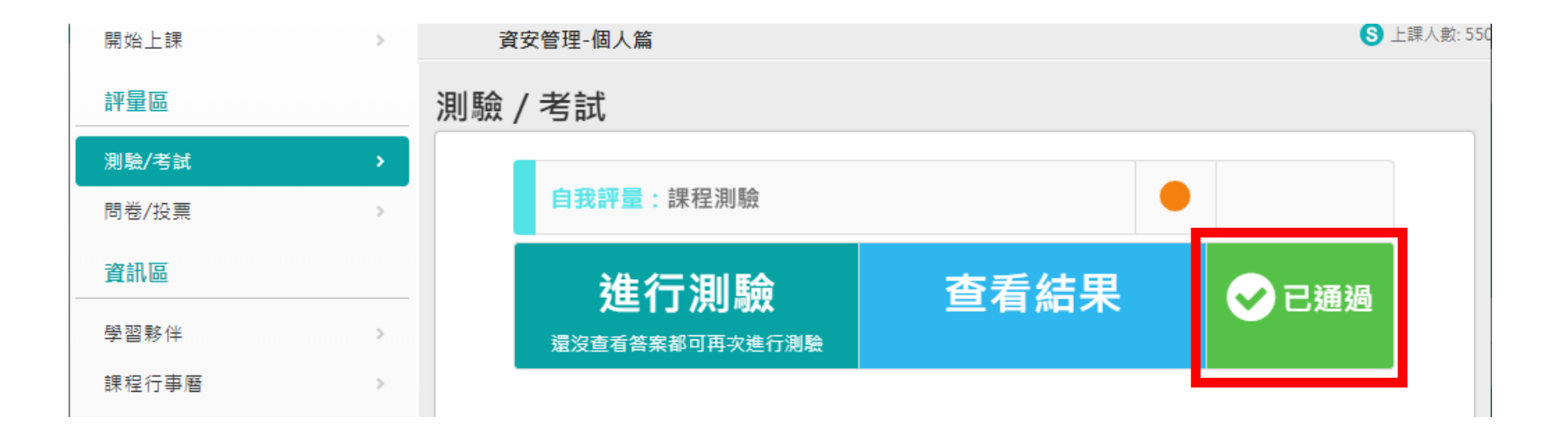

- •點【問卷/投票】
- 點【填寫問卷】

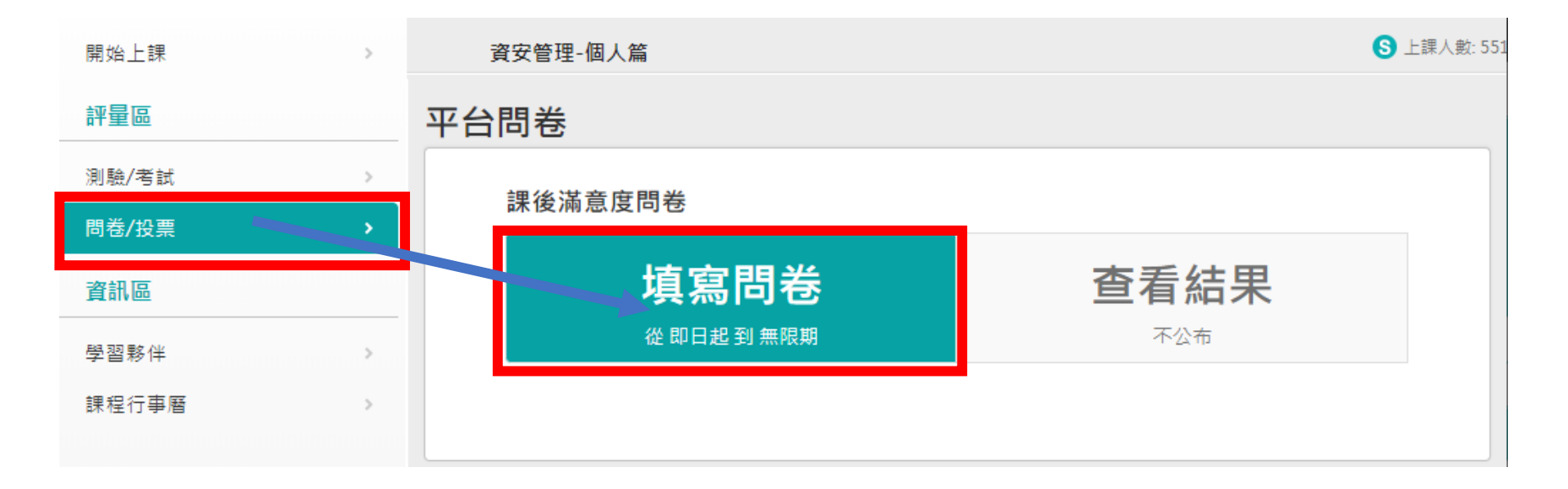

- •填完問卷後,點【確定繳交】
- 點【確定】

|      | <ul> <li>e. ● 非常不滿意</li> <li>3.</li> <li>完成本課程後所做的課程測意</li> <li>a. ● 非常同意</li> </ul>                                                                     | center.elearn.hrd.gov.tw 顯<br>您確定要繳交嗎? | 示<br>確定 | 取満 |          | •    |
|------|----------------------------------------------------------------------------------------------------|----------------------------------------|---------|----|----------|------|
| 問卷內容 | D. ◎问息<br>c. ◎ 普通<br>d. ◎ 不同意<br>e. ◎ 非常不同意                                                                                                    |                                        |         |    |          |      |
|      | <ol> <li>         您對平台各項功能損作之滿意         <ul> <li>a. ●非常滿意</li> <li>b. ● 滿意</li> <li>c. ● 管通</li> <li>d. ● 不滿意</li> <li>e. ● 非常不滿意</li> </ul> </li> </ol> | 程度?                                    |         |    |          |      |
|      | 5. 您希望本平臺未來開設那一門                                                                                                    | (類)課程?(請自行填答)                          |         |    |          |      |
|      |                                                                                                    |                                        |         |    | <i>h</i> |      |
|      |                                                                                                    |                                        | 確定繳交    |    |          | 不作答离 |

•點【確定】

| center.elearn.hrd.gov.tw 顯示 |    |
|-----------------------------|----|
| 史新完舉。                       | 確定 |

• 可至【我的課程】或【學習記錄】觀看是否有順利通過

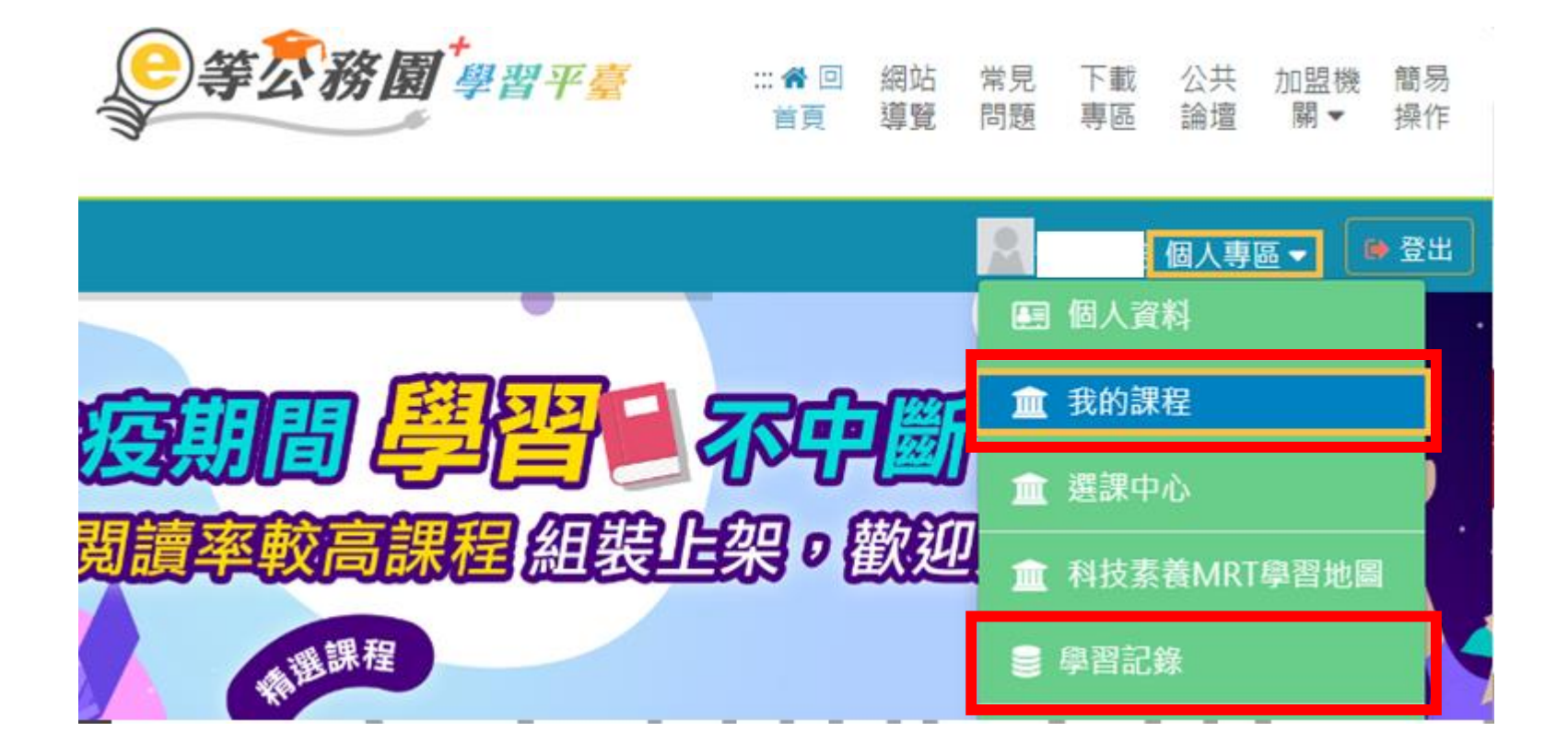

- 可至【我的課程】觀看是否有順利通過
- 通過要滿足三個條件:閱讀時數滿30分鐘、測驗滿60分、填完問卷

#### 類別:機關業務知能訓練(具專業訓練性質) > 資訊安全與管理 > 資通安全

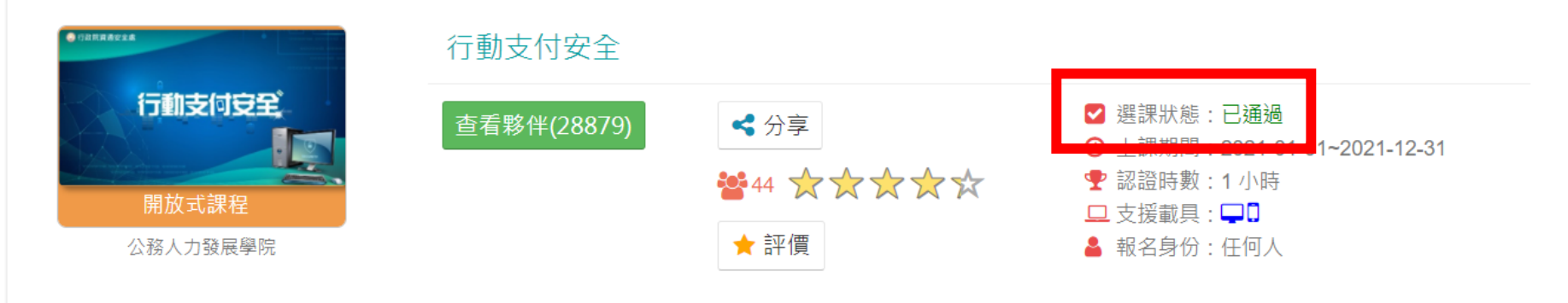

• 當三個研習都完成後,進【學習記錄】

::: 回首頁 網站導覽 常見問題 下載專區 公共論壇 加盟機關▼ 簡易操作

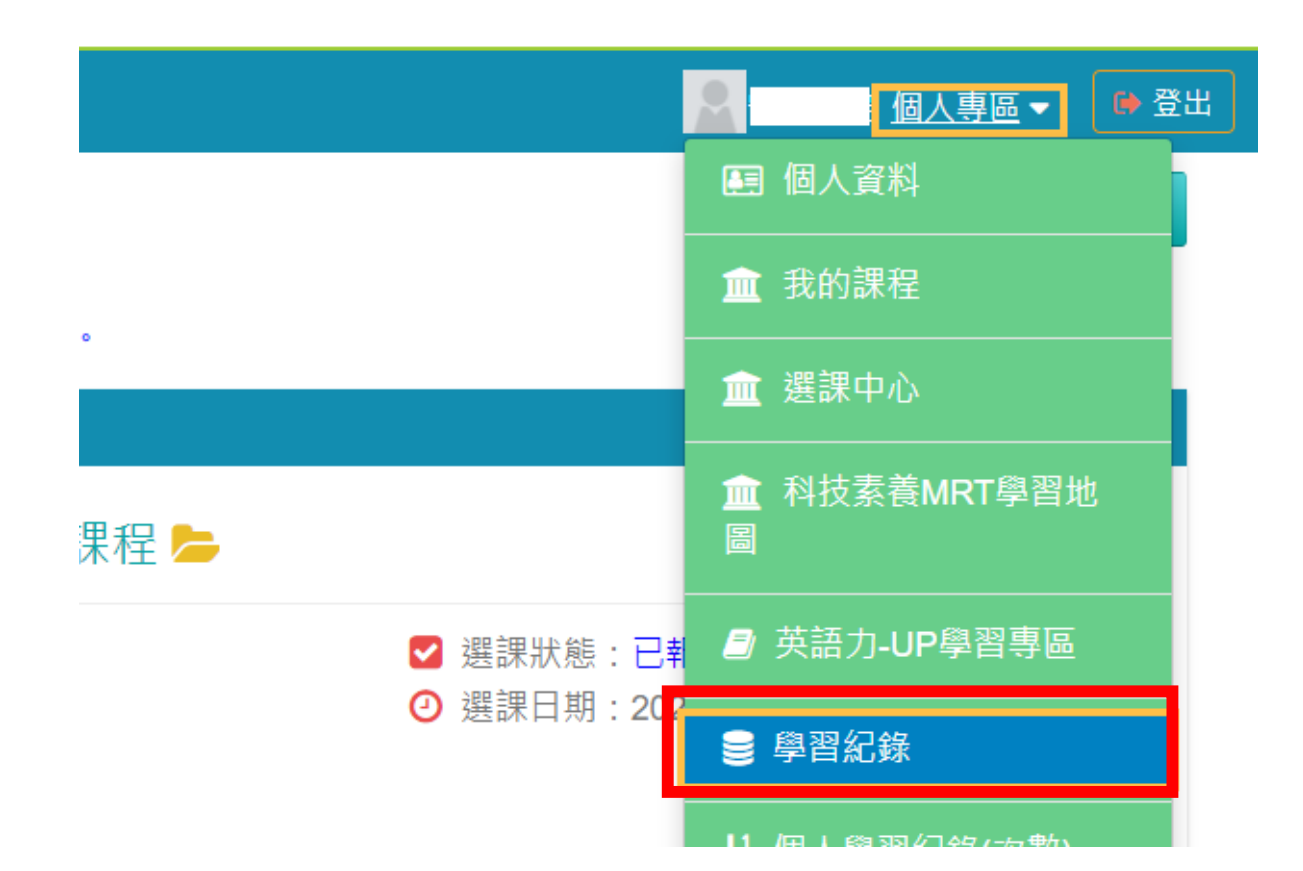

- 確認三個研習確實都顯示【已通過】
- •【已通過】三個條件:閱讀時數滿30分鐘、測驗滿60分、填完問卷

| No. | 課程類型 | 課程名稱                                    | 上課期間                                                  | 閱讀時數     | 測驗  | 問卷 | 通過條件                                                  | 通過狀態 | 認證時數 |
|-----|------|-----------------------------------------|-------------------------------------------------------|----------|-----|----|-------------------------------------------------------|------|------|
| 1   | 開放式  | 南向政策東南亞的美麗與哀愁(Html5)(PK<br>CG109100214) | ~                                                     | 0        | 未填  | 未填 | 課程測驗:60分<br>(含)以上<br>閱讀時數:<br>01:00:00(含)以上<br>需填問卷:是 | 未通過  | 2.0  |
| 2   | 開放式  | 物聯網安全概論(PCENTER110100446)               | 2021-04-27<br>21:23:16<br>~<br>2021-04-28<br>01:36:39 | 00:37:06 | 100 | 已填 | 課程測驗:60分<br>(含)以上<br>閱讀時數:<br>00:30:00(含)以上<br>需填問卷:是 | 已通過  | 1.0  |
| 3   | 開放式  | 最佳密碼建議(PCENTER110100655)                | 2021-04-27<br>21:28:09<br>~<br>2021-04-28<br>00:47:48 | 00:31:19 | 100 | 已填 | 課程測驗:60分<br>(含)以上<br>閱讀時數:<br>00:30:00(含)以上<br>需填問卷:是 | 已通過  | 1.0  |
| 4   | 開放式  | 行動支付安全(PCENTER110100693)                | 2021-04-27<br>21:27:29<br>~<br>2021-04-27<br>23:53:53 | 00:36:31 | 100 | 已填 | 課程測驗:60分<br>(含)以上<br>閱讀時數:<br>00:30:00(含)以上<br>需填問卷:是 | 已通過  | 1.0  |

• 點【列印證書】

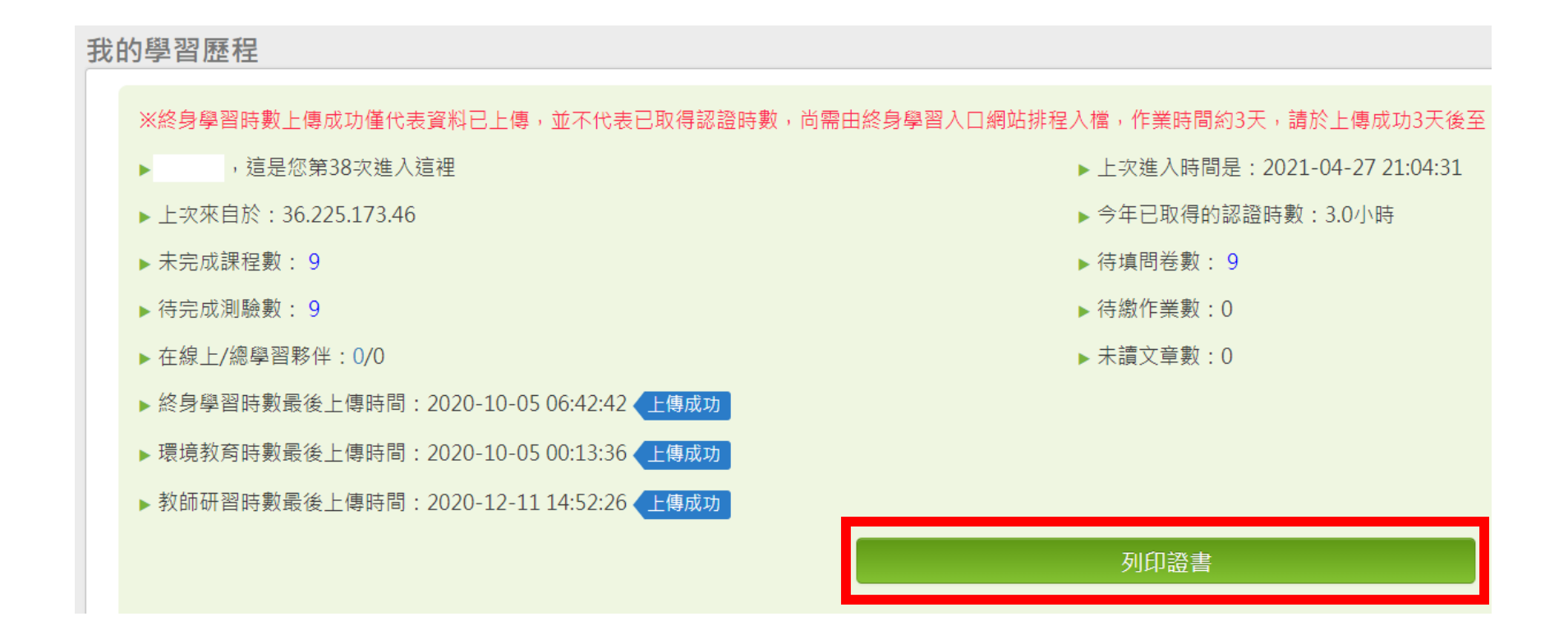

- •點全選,如超過三項,請只勾選PCENTER110100446、 PCENTER110100655、PCENTER110100693即可
- 點【產生證書】

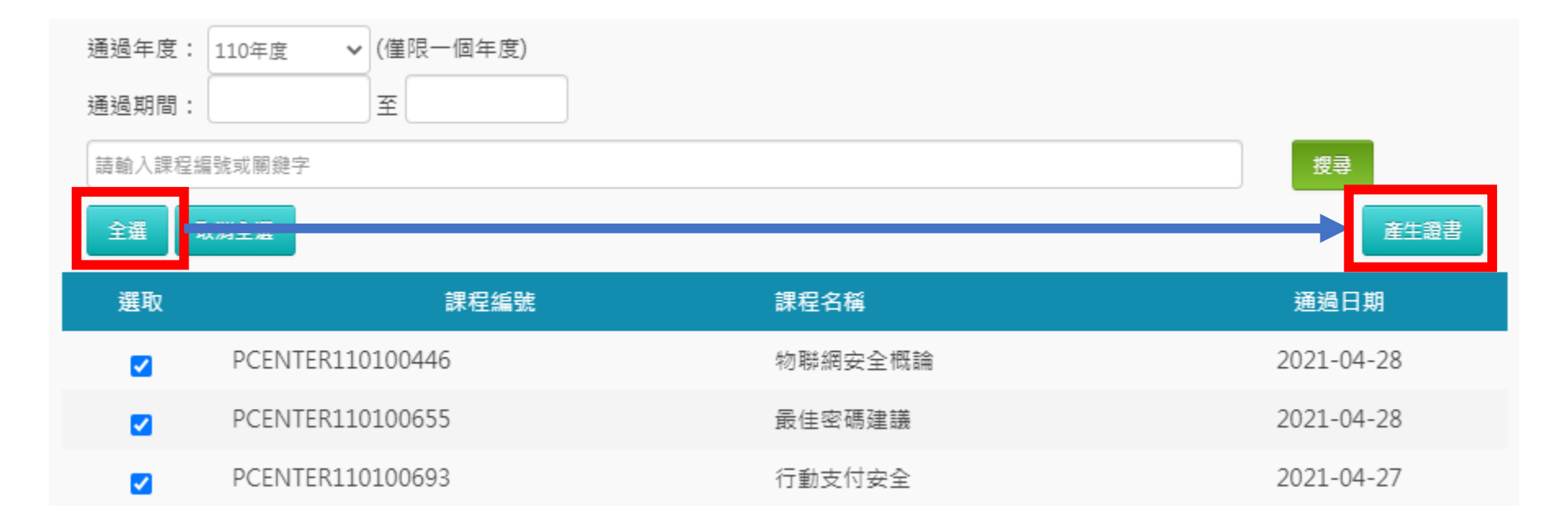

- 會生成與下圖相似之PDF檔案(通過認證時數證書)
- •請將檔案直接交給資訊組即可,不須列印出來。

#### 中華民國 110 年 04 月 28 日

# Certificate of Completion

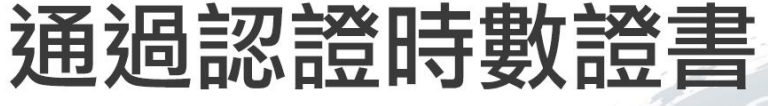

通過年度: 110 年 通過期間: 110/04/27~110/04/28

| 身分詞 | 澄字號:          | **** y  | 生名:     |           |        |
|-----|---------------|---------|---------|-----------|--------|
| 序號  | 課程編號          | 課程類別    | 課程名稱    | 通過日期      | 通過認證時數 |
| 1   | PCENTER110100 | 446 開放式 | 物聯網安全概論 | 110/04/28 | 1.0    |
| 2   | PCENTER110100 | 655 開放式 | 最佳密碼建議  | 110/04/28 | 1.0    |
| 3   | PCENTER110100 | 693 開放式 | 行動支付安全  | 110/04/27 | 1.0    |